# Introduction à la gestion de versions avec Git

Attribution - Partage dans les Mêmes Conditions : http://creativecommons.org/licenses/by-sa/4.0/fr/

# Table des matières

| I - Installer Git                                                            | 3  |
|------------------------------------------------------------------------------|----|
| II - Exercice : Application                                                  | 4  |
| III - Configurer une identité (git config)                                   | 5  |
| IV - Exercice : Application                                                  | 7  |
| V - Créer un dépôt (git init)                                                | 8  |
| VI - Exercice : Application                                                  | 9  |
| VII - Les trois espaces de Git : working directory, staging area, repository | 10 |
| VIII - Exercice : Application                                                | 12 |
| IX - Visualiser les changements dans le working directory                    | 13 |
| X - Exercice : Application                                                   | 14 |
| XI - Suivre les fichiers (git add)                                           | 15 |
| XII - Exercice : Application                                                 | 17 |
| XIII - Versionner les fichiers (git commit)                                  | 18 |
| XIV - Exercice : Application                                                 | 20 |
| XV - Afficher l'historique des commits (git log)                             | 21 |
| XVI - Exercice : Application                                                 | 23 |
| XVII - Restaurer des versions (git checkout)                                 | 24 |
| XVIII - Exercice : Application                                               | 26 |
| XIX - Mettre du code de côté                                                 | 27 |
| Solutions des exercices                                                      | 28 |

# I Installer Git

♀ Fondamental

Git est un **logiciel** de **gestion de version**. Il est **open source** et publié sous **licence libre** git-scm.com

### Fonctions

Pourquoi la gestion de version ?

- Sauvegarde incrémentale du travail
- Suivi des modifications
- Retour en arrière
- Partage des modifications
- Centralisation des sources
- Collaboration contrôlée
- Possibilité de maintenir plusieurs versions simultanées

#### Installation

Git est disponible sur les distributions **GNU/Linux**, sur **MacOS** et sur **Windows**. On trouve également des applications Git pour **Android**.

git-scm.com/book/en/v2/Getting-Started-Installing-Git

#### **Documentation**

git-scm.com/book/en/v2 [fr]<sup>1</sup>

#### Vidéo pour démarrer avec Git

Complément

3

① Complément

Z Méthode

git-scm.com/video/get-going

<sup>1.</sup> https://git-scm.com/book/fr/v2

Rémy Huet, Thibaud Duhautbout, Quentin Duchemin, Roma Maliach, Stéphane Crozat, Gaëtan Blond

# ② Exercice : Application

Installez Git sur votre machine et exécutez la commande suivante :

1 git help

En utilisant cette commande trouver la commande qui permet de "Afficher l'état de la copie de travail".

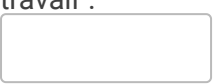

# III Configurer une identité (git config)

#### Syntaxe

Une fois Git installé la première chose à faire est de le configurer avec les informations qui permettront de signer les futurs *commits* (ce sont les opérations consistant à enregistrer des modifications dans Git).

```
1 git config --global user.name "John Doe"
2 git config --global user.email johndoe@example.com
1 git config -l
```

git-scm.com/book/fr/v2/Démarrage-rapide-Paramétrage-à-la-première-utilisation-de-Git<sup>2</sup>

▲ Attention

Complément

Deux champs sont obligatoires pour Git :

- le **nom**,
- l'email.

#### Configuration locale vs. configuration globale

Pour la configuration de Git, on peut choisir entre l'option --local (option par défaut) ou -- global :

- --global permet de spécifier que la configuration est vraie quelque soit le dépôt pour l'utilisateur qui fait la configuration ;
- --local permet de dire que la configuration n'est valable que pour le dépôt courant.

La configuration locale est **prioritaire** sur la configuration globale.

Complément

Il existe beaucoup d'options configurables dans Git, dont par exemple l'éditeur par défaut, les couleurs de sortie, les politiques de gestion...

git-scm.com/book/fr/v2/Personnalisation-de-Git-Configuration-de-Git

#### Ajouter une signature GPG à tous ses commits

Complément

5

L'identité nom/email pouvant être facilement usurpé, il est conseillé d'ajouter une signature via votre clef GPG personnelle. Il faut alors utiliser l'option -S [IDCLEF] avec la commande git commit.

Rémy Huet, Thibaud Duhautbout, Quentin Duchemin, Roma Maliach, Stéphane Crozat, Gaëtan Blond

<sup>2.</sup> https://git-scm.com/book/fr/v2/D%C3%A9marrage-rapide-Param%C3%A9trage-%C3%A0-la-premi%C3%A8re -utilisation-de-Git

Configurer une identité (git config)

Pour rendre automatique l'utilisation de la clef GPG dans les commandes de git, il faut mettreà-jour sa configuration git :

1 git config --global commit.gpgsign true
2 git config --global user.signingkey IDCLEF

# **IV** Exercice : Application

### Question 1

Initialiser votre identité Git.

#### Indice :

Initialiser Git <sup>(cf. p.5)</sup>

### **Question 2**

Vérifiez votre identité.

[solution n°2 p. 28]

[solution n°3 p. 28]

7

# V Créer un dépôt (git init)

1

8

Tout dossier du système de fichier peut être suivi par Git, cela signifie que l'on va pouvoir gérer ce dossier (c'est à dire les fichiers et les sous-dossiers qu'il contient) avec Git.

|                                                                                                    | Q Fondamental      |
|----------------------------------------------------------------------------------------------------|--------------------|
| On dit qu'on crée un <b>dépôt</b> Git.                                                                                |                    |
|                                                                                                    |                    |
| Le dépôt Git                                                                                                    | Syntaxe            |
| Pour que Git suive un dossier il faut <b>initialiser</b> celui-ci.                                                    |                    |
| On se positionne dans le dossier à suivre, puis on exécute :<br>1 git init                                            |                    |
|                                                                                                    |                    |
|                                                                                                    |                    |
|                                                                                                    | © Exemple          |
| 1 mkdir example<br>2 cd example                                                                                       |                    |
| 3 git init                                                                                                    |                    |
| A partir de maintenant, Git prend en charge la gestion de version du réperto                                          | oire example.      |
|                                                                                                    |                    |
|                                                                                                    | P Remarque         |
| Git ne suit donc pas toutes les modifications sur tout le système, mais un dossiers dans lequel on a fait un git init | niquement dans les |
|                                                                                                    |                    |
|                                                                                                    |                    |
| Le dossier .git                                                                                                    | ▲ Attention        |
| Lors du git init, Git a créé un dossier .git, dans lequel il stocke tout ce dont i                                    | il a besoin.       |
| Il <b>ne faut pas</b> toucher à ce dossier à moins d'être absolument sûr de ce qu'                                    | on fait.           |

# **VI** Exercice : Application

### Question

Créer un dossier git/we01 sur votre ordinateur. Initialisez un dépôt Git dans ce répertoire. [solution n°4 p. 28]

9

# VII Les trois espaces de Git : working directory, staging area, repository

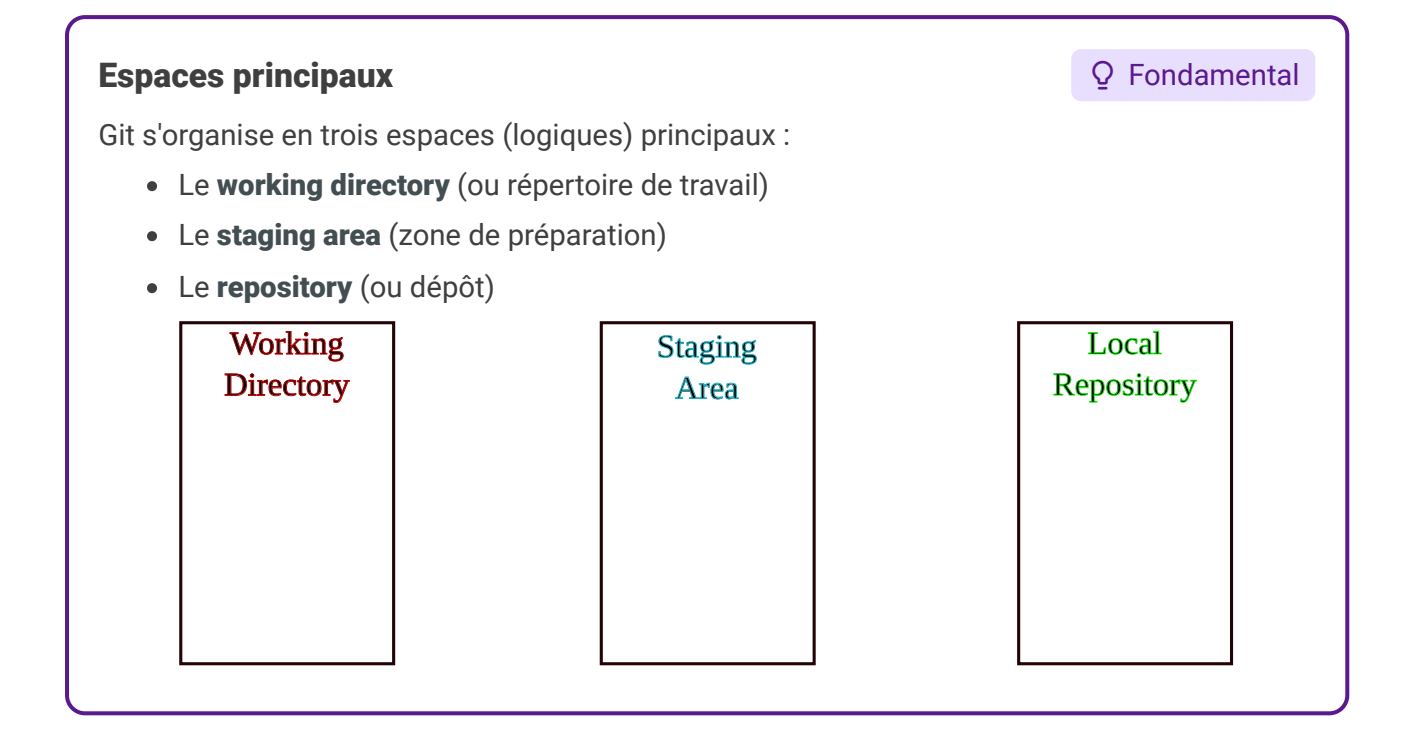

#### **Working directory**

Az Définition

Le working directory correspond à l'état actuel du répertoire Git :

- · les nouveaux fichiers qui ne sont pas encore suivis,
- les fichiers modifiés depuis la dernière version.

C'est ce que l'on voit dans le système de fichier à un instant t.

#### **Staging area**

#### Az Définition

La staging area est la zone intermédiaire entre le working directory et le repository.

Elle contient les modifications effectuées dans le *working directory* que Git va ajouter au *repository* lors du prochain commit.

#### Repository

#### Az Définition

Le *repository* (ou dépôt) correspond aux fichiers dans l'état de la dernière validation effectuée (commit).

#### ⊕ Complément

 $https://git-scm.com/book/fr/v2/Les-bases-de-Git-Enregistrer-des-modifications-dans-le-dépôt^3$ 

<sup>3.</sup> https://git-scm.com/book/fr/v2/Les-bases-de-Git-Enregistrer-des-modifications-dans-le-d%C3%A9p%C3%B4 t

# ② Exercice : Application

Vous créez un nouveau fichier dans un dossier suivi par Git, ce fichier sera présent dans :

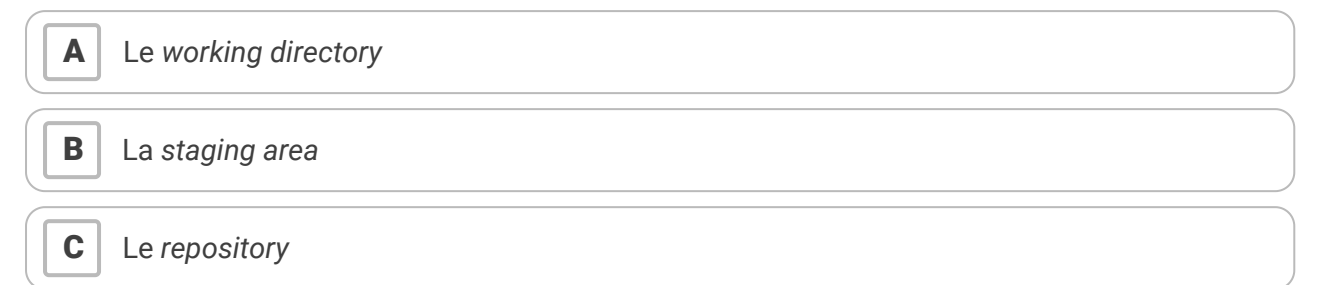

# IX Visualiser les changements dans le working directory

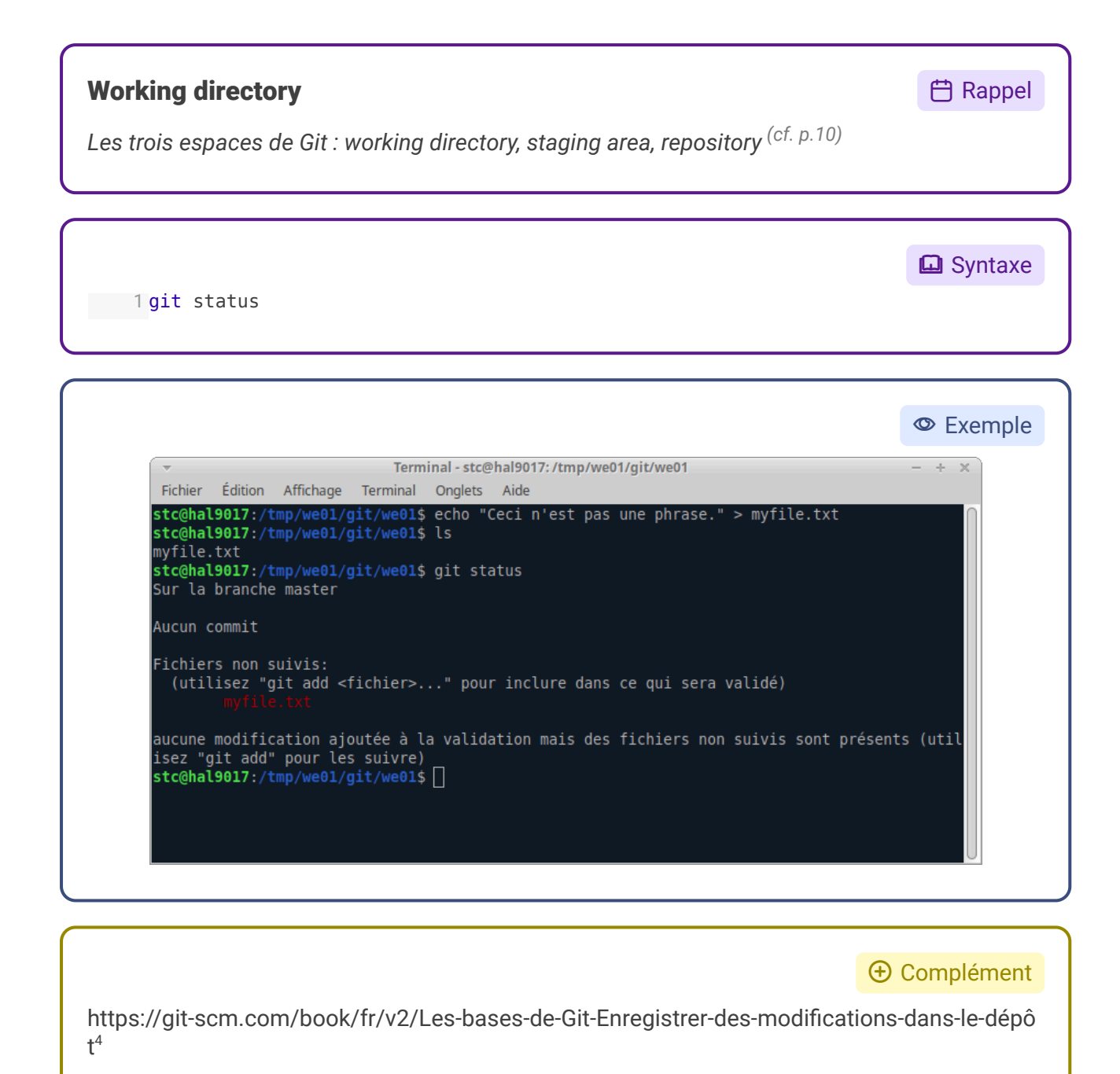

<sup>4.</sup> https://git-scm.com/book/fr/v2/Les-bases-de-Git-Enregistrer-des-modifications-dans-le-d%C3%A9p%C3%B4 t

Rémy Huet, Thibaud Duhautbout, Quentin Duchemin, Roma Maliach, Stéphane Crozat, Gaëtan Blond

# X Exercice : Application

### Question 1

[solution n°6 p. 28]

Créez un fichier README.md à la racine d'un dépôt Git, ce fichier contient :

- votre nom,
- la licence de votre projet (par exemple "Licence Art Libre https://artlibre.org").

### Question 2

[solution n°7 p. 29]

Visualisez l'état de votre suivi Git avec git status.

# XI Suivre les fichiers (git add)

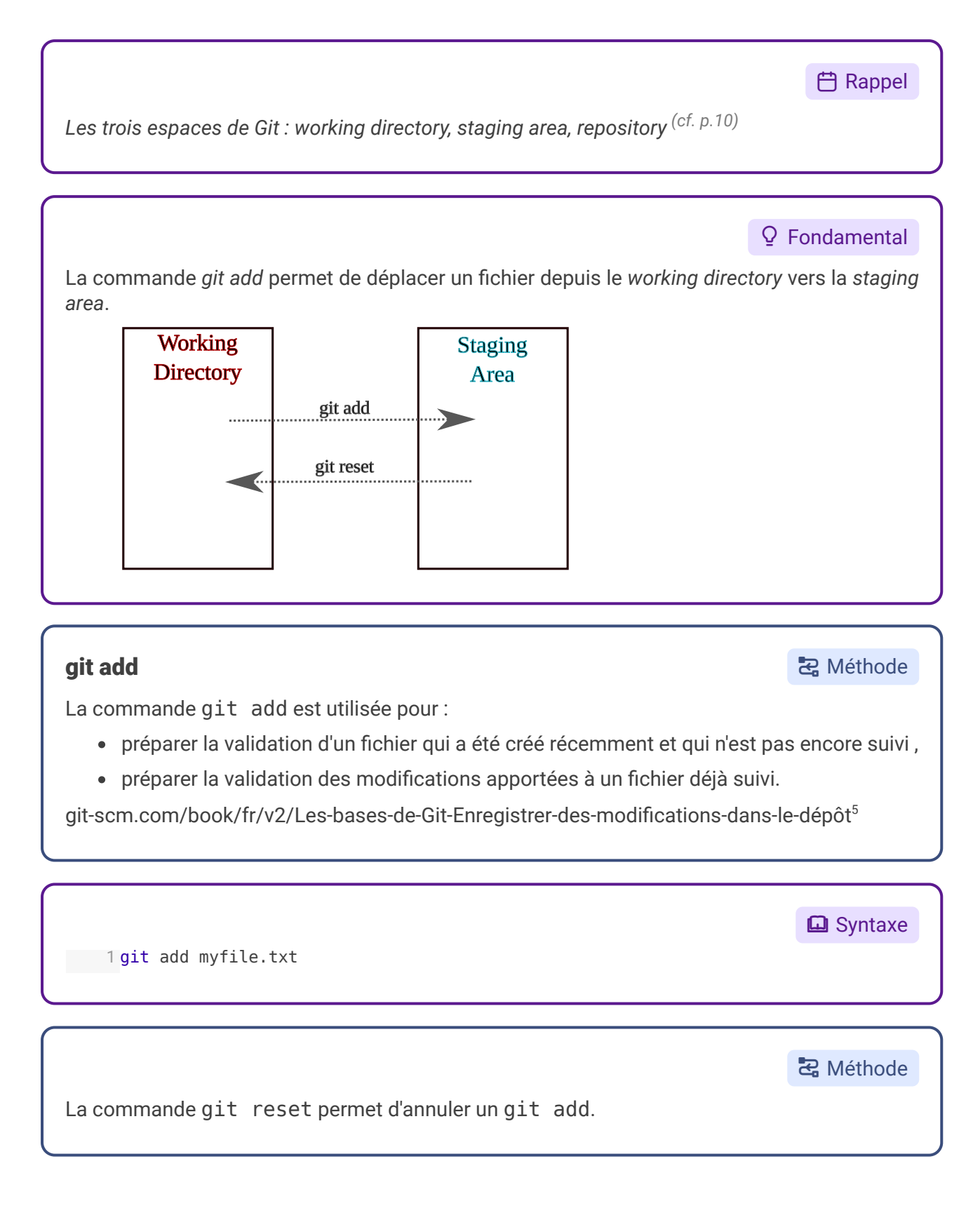

 $<sup>{\</sup>scriptstyle 5.}\ https://git-scm.com/book/fr/v2/Les-bases-de-Git-Enregistrer-des-modifications-dans-le-d\%C3\%A9p\%C3\%B4 t$ 

Rémy Huet, Thibaud Duhautbout, Quentin Duchemin, Roma Maliach, Stéphane Crozat, Gaëtan Blond

#### ▲ Attention

La commande git reset n'annule pas les modifications qui ont été faites, elle annule simplement le fait que le fichier est prêt à être validé.

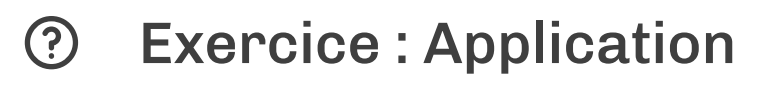

#### Exercice

Soit un fichier README.md à la racine d'un dépôt Git.

Ajouter ce fichier à la staging area.

#### Exercice

Vérifiez que le fichier a bien été ajouté à la staging area.

# XIII Versionner les fichiers (git commit)

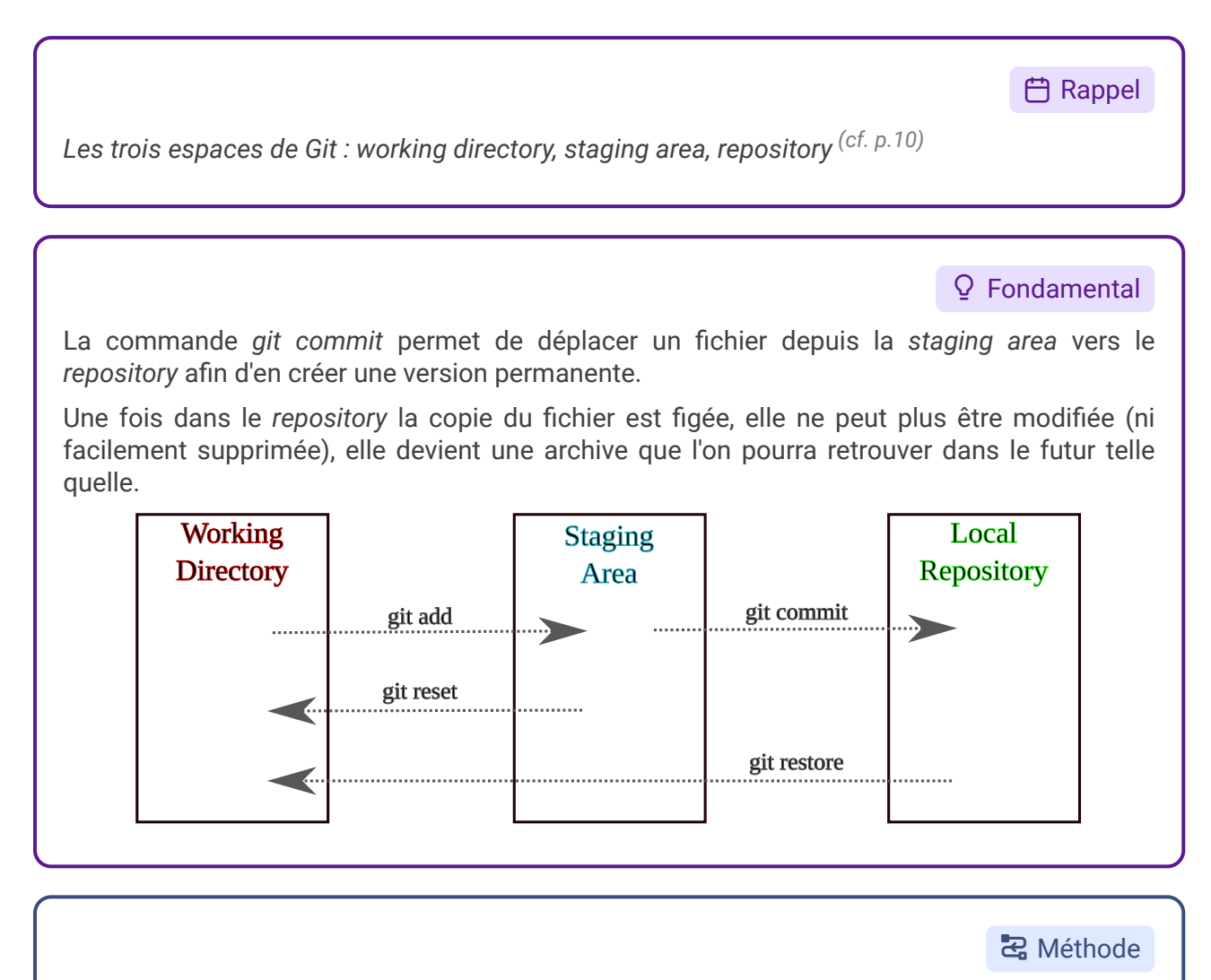

- Pour effectuer un commit il faut que le ou les fichiers concernés aient été préalablement placés dans la *staging area*. L'instruction git commit permet donc de valider les changements qui ont été ajoutés à la *staging area*.
- Lorsque l'on effectue un commit, on doit associer un message qui résume le contenu des modifications de l'étape de validation.

| 1 git commit<br>1 git commit -m "message"               | Syntaxe       |
|---------------------------------------------------------|---------------|
| Commit                                                  | Az Définition |
| Un commit est <b>un point de sauvegarde</b> du travail. |               |

- Chaque commit possède un identifiant unique ;
- Un commit est associé à une unique personne ;
- 18 Rémy Huet, Thibaud Duhautbout, Quentin Duchemin, Roma Maliach, Stéphane Crozat, Gaëtan Blond

la Conseil

- L'historique des commits est incrémental, out commit (excepté le premier) a un commit « père »;
- Un commit correspond à une version figée du projet ;
- On peut naviguer dans les commits (et donc revenir en arrière).

| Máthode<br>Ma commande git restore permet de remplacer la version actuelle d'un fichier par une<br>version préalablement commitée.<br>Terminal - stc@hal9017: /tmp/we01/git/we01 - + ×<br>Fichier Édition Affichage Terminal Onglets Aide                                                                                                    |
|----------------------------------------------------------------------------------------------------|
| <pre>stc@hal9017:/tmp/we01/git/we01\$ cat myfile.txt<br/>Ceci n'est pas une phrase.<br/>stc@hal9017:/tmp/we01/git/we01\$ echo "Ceci est une phrase" &gt; myfile.txt<br/>stc@hal9017:/tmp/we01/git/we01\$ git restore myfile.txt<br/>ceci est une phrase<br/>stc@hal9017:/tmp/we01/git/we01\$ cat myfile.txt<br/>ceci n'est pas une phrase.<br/>stc@hal9017:/tmp/we01/git/we01\$ [</pre> |
| Attention La version actuelle du fichier sera définitivement remplacée.                                                                                                    |

Dans Git on peut considérer que les fichiers qui sont dans le *working directory* et la *staging area* sont des fichiers temporaires qui peuvent facilement être altérés, et que ce qui sont dans le *repository* sont des fichiers protégés en écriture.

# **XIV** Exercice : Application

Soit un fichier README.md à la racine d'un dépôt Git, ce fichier contient :

- votre nom,
- la licence de votre projet (par exemple "Licence Art Libre https://artlibre.org").

Ce fichier a été ajouté à la staging area à l'aide de la commande git add README.md.

### Question 1

Valider définitivement les modifications apportées à ce fichier avec le message "Adding README".

### Question 2

Visualisez l'état de votre suivi Git avec git status.

### **Question 3**

Ajouter votre email au fichier README.md et vérifiez que le fichier a bien été détecté comme modifié par Git.

### **Question 4**

Validez cette nouvelle modification avec le message "Adding email to REAME".

[solution n°9 p. 29]

[solution n°10 p. 30]

[solution n°11 p. 30]

[solution n°12 p. 30]

# XV Afficher l'historique des commits (git log)

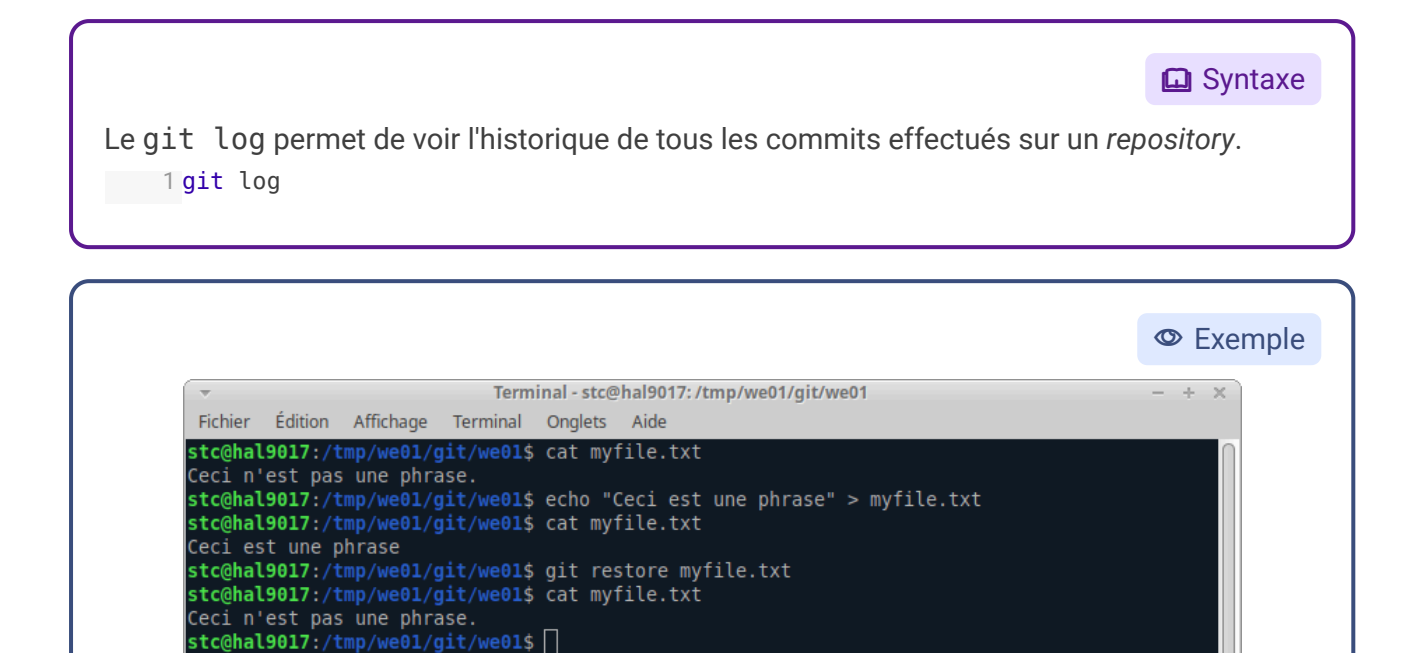

On peut voir ici :

- L'identifiant unique des commits ;
- Les auteurs ;
- Les dates des commit ;
- Les messages qui ont été entrés lors des commits.

**G** Syntaxe

Le git diff permet de voir les modifications apportées au working directory :

- depuis l'état du staging area : git diff
- depuis le dernier commit : git diff HEAD
- depuis un commit quelconque:git diff id\_commit

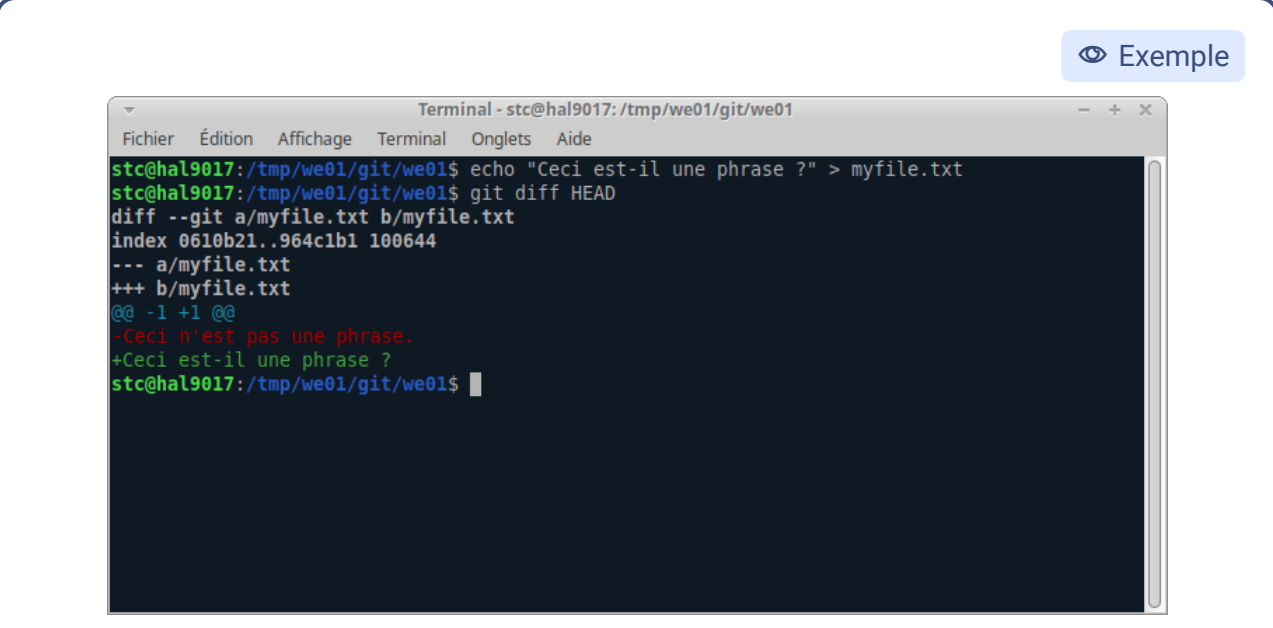

On peut observer sur cet exemple que entre le working directory et le dernier commit :

- le myfile.txt a été modifié,
- la ligne Ceci n'est pas une phrase. a été supprimée de ce fichier,
- la ligne Ceci est-il une phrase ? a été ajoutée à ce fichier.

#### 🔁 Méthode

Les instruction git log et git diff peuvent être suivies du nom d'un fichier afin de n'afficher l'historique ou les différences qui concernent ce fichier.

|                                                                                                    | © Exemple                 |
|----------------------------------------------------------------------------------------------------|---------------------------|
| Terminal - stc@hal9017: /tmp/we01/git/we01 Fichier Édition Affichage Terminal Onglets Aide                                                                                                    | - + ×                     |
| <pre>stc@hal9017:/tmp/we01/git/we01\$ git diff 30676ede3ablaaedc3cd8a6f8abc749efa552858 REA diffgit a/README.md b/README.md index Sbeceb9f975361 100644 a/README.md @@ -1,2 +1,3 @@ Stéphane Crozat Licence Art Libre - https://artlibre.org +stephane.crozat@utc.fr stc@hal9017:/tmp/we01/git/we01\$ []</pre> | NDME.md                   |
| beut observer sur cet exemple qu'entre <i>working directory</i> et<br>Dede3ab1aaedc3cd8a6f8abc749efa552858, à propos du fichier RE<br>Stephane.crozat@utc.fraétéajoutée.                                                                                                    | le commit<br>EADME.md, la |

# ② Exercice : Application

#### Exercice

Quelle est la commande qui a permis d'obtenir les informations suivantes ?

```
1 commit 51bbf4b54c4c853c13bd23057deebb958c12e1a2 (HEAD -> master)
 2 Author: Stéphane Crozat <stph@crzt.fr>
 3 Date: Mon Nov 16 01:40:24 2020 +0100
 4
5
      Renommage des personnages et villes
 6
 7 commit 85cca47699b1eecc18417aad2a8ca47ddd03c766
8 Author: Stéphane Crozat <stph@crzt.fr>
9 Date: Sat Nov 14 01:04:20 2020 +0100
10
11
      Recalage temporel des chapitres 11, 12, 13 et 14
12
13 commit e2e7e37abee61dc8186a6ee645951da54eb951e6
14 Author: Stéphane Crozat <stph@crzt.fr>
15 Date: Fri Nov 13 00:32:31 2020 +0100
16
17
      Début du chapitre 15 (à finir)
18
19 commit 0aae619cd23c85647f1f72dade4045091b0c0a7b
20 Author: Stéphane Crozat <stph@crzt.fr>
21 Date: Thu Nov 12 02:42:21 2020 +0100
22
      Refonte du chapitre 11 (Ajout d'Ada)
23
```

#### Exercice

Le fichier chap11.md a été modifié sur le disque local.

Comment afficher ce qui a été modifié dans ce fichier depuis le dernier commit ?

# XVII Restaurer des versions (git checkout)

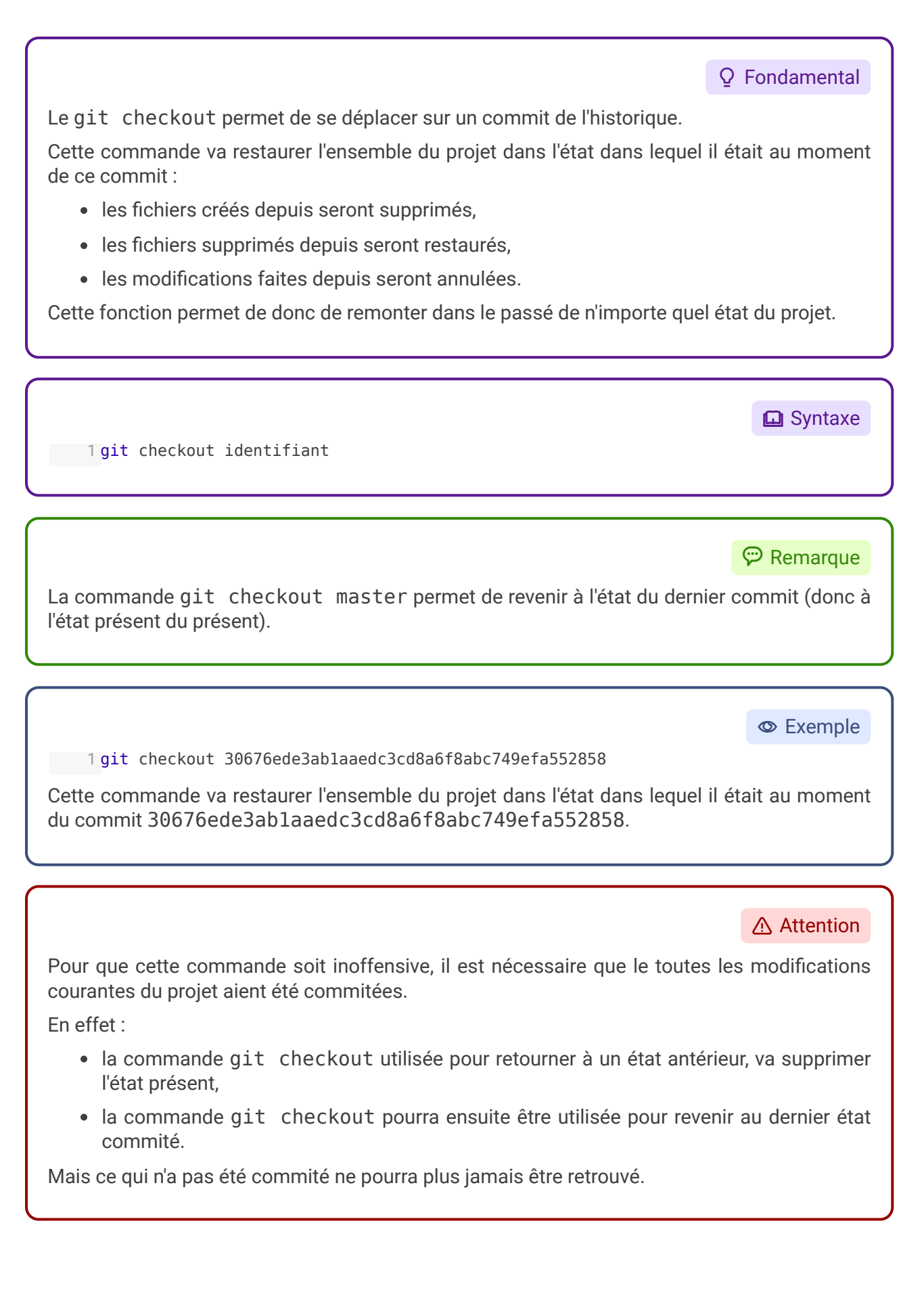

#### P Remarque

Si la commande git checkout est lancée sur un projet qui comporte des modifications en cours non validées, Git imposera d'annuler ces modifications ou de les commiter avant de pouvoir effectuer le *checkout* (afin de protéger l'utilisateur d'une perte d'information).

#### HEAD~1, HEAD~2...

#### Complément

La commande git checkout HEAD~1 permet de retourner à la dernière version validée avant celle actuelle (version actuelle "moins une"). De même git checkout HEAD~2 pour retourner deux versions en arrière, etc.

#### git tag

#### Complément

La commande git tag montag identifiant permet d'associer un tag à une version afin de la retrouver plus facilement ensuite.

| ~                                           |                                                   |                                                  | Term                                                                  | ninal - stc@                             | hal9017:/t            | mp/we01 | /git/we01 |     |  | - + × |
|---------------------------------------------|---------------------------------------------------|--------------------------------------------------|-----------------------------------------------------------------------|------------------------------------------|-----------------------|---------|-----------|-----|--|-------|
| Fichier                                     | Édition                                           | Affichage                                        | Terminal                                                              | Onglets                                  | Aide                  |         |           |     |  |       |
| s <b>tc@ha</b><br>commit<br>Author<br>Date: | L <b>9017:/1</b><br>7ad54b0<br>: Stépha<br>Mon No | tmp/we01/<br>6a96d9125<br>ane Croza<br>ov 16 18: | <b>git/we01</b> \$<br>bdla798b6<br>t <stph@c<br>11:14 202</stph@c<br> | git log<br>b4d09e6<br>rzt.fr><br>0 +0100 | <b>g</b><br>5d00cd1cc | (HEAD   | -> mast   | er) |  |       |
| Ado                                         | ding my                                           | file.txt                                         |                                                                       |                                          |                       |         |           |     |  |       |
| commit<br>Author<br>Date:                   | 009a95:<br>: Stépha<br>Mon No                     | lleb56d11<br>ane Croza<br>ov 16 18:              | cbb2654e7<br>t <stph@c<br>06:44 202</stph@c<br>                       | /2295e73<br>rzt.fr><br>20 +0100          | fa7dacd55             |         |           |     |  |       |
| Ado                                         | ding ema                                          | ail to RE                                        | AME                                                                   |                                          |                       |         |           |     |  |       |
| commit<br>Author<br>Date:                   | 30676eo<br>: Stépha<br>Mon No                     | de3ab1aae<br>ane Croza<br>ov 16 17:              | dc3cd8a6f<br>t <stph@c<br>30:59 202</stph@c<br>                       | 8abc749<br>rzt.fr><br>0 +0100            | efa552858             | (tag:   | initial   |     |  |       |
| Ado                                         | ding RE/                                          | ADME                                             |                                                                       | _                                        |                       |         |           |     |  |       |

# ② Exercice : Application

#### Exercice

Soit l'historique suivant :

```
1 commit 51bbf4b54c4c853c13bd23057deebb958c12e1a2 (HEAD -> master)
 2 Author: Stéphane Crozat <stph@crzt.fr>
3 Date: Mon Nov 16 01:40:24 2020 +0100
 Δ
 5
      Renommage des personnages et villes
6
7 commit 85cca47699b1eecc18417aad2a8ca47ddd03c766
8 Author: Stéphane Crozat <stph@crzt.fr>
9 Date: Sat Nov 14 01:04:20 2020 +0100
10
11
      Recalage temporel des chapitres 11, 12, 13 et 14
12
13 commit e2e7e37abee61dc8186a6ee645951da54eb951e6
14 Author: Stéphane Crozat <stph@crzt.fr>
15 Date: Fri Nov 13 00:32:31 2020 +0100
16
17
      Début du chapitre 15 (à finir)
18
19 commit 0aae619cd23c85647f1f72dade4045091b0c0a7b
20 Author: Stéphane Crozat <stph@crzt.fr>
21 Date: Thu Nov 12 02:42:21 2020 +0100
22
23
      Refonte du chapitre 11 (Ajout d'Ada)
```

Écrivez la commande qui permet de revenir à l'état antérieur au renommage des personnages et des villes.

#### Exercice

Écrivez la commande qui permet de revenir à l'état actuel du projet, après le renommage des personnages et des villes.

# XIX Mettre du code de côté

### Git stash

On a vu précédemment que Git est constitué de 3 espaces :

- Le Working Directory
- Le Staging Area
- Le Local Repository

En réalité, il en existe un autre moins important : la Stash.

#### **Git Stash**

🖸 Syntaxe

La commande git stash [push] permet de mettre de côté des modifications du *Working Directory*, puis revenir à l'état du dernier commit (HEAD). Cela est utile, par exemple, avant de se déplacer dans l'arborescence des modifications avec git checkout.

Pour rétablir ces modifications, il suffit d'utiliser la commande git stash pop.

Pour visualiser à tout moment le contenu de la *Stash*, on utilise la commande git stash show.

#### P Remarque

Il est possible d'enchaîner plusieurs git stash pour sauvegarder différents états «sales» ; git stash pop restaurera toujours le **dernier état sauvegardé** : C'est le principe d'une pile.

# Solutions des exercices

### Solution n°1

Installez Git sur votre machine et exécutez la commande suivante :

1<mark>git</mark> help

En utilisant cette commande trouver la commande qui permet de "Afficher l'état de la copie de travail".

git status

## Solution n°2

## Solution n°3

```
1 stc@hal9017:~$ git config -l
2 user.name=Stéphane Crozat
3 user.email=stph@crzt.fr
4 core.editor=nano
```

## Solution n°4

```
1 mkdir git
2 cd git
3 mkdir we01
4 cd we01
5 git init
1 Dépôt Git vide initialisé dans /tmp/we01/git/we01/.git/
```

## Solution n°5

Vous créez un nouveau fichier dans un dossier suivi par Git, ce fichier sera présent dans :

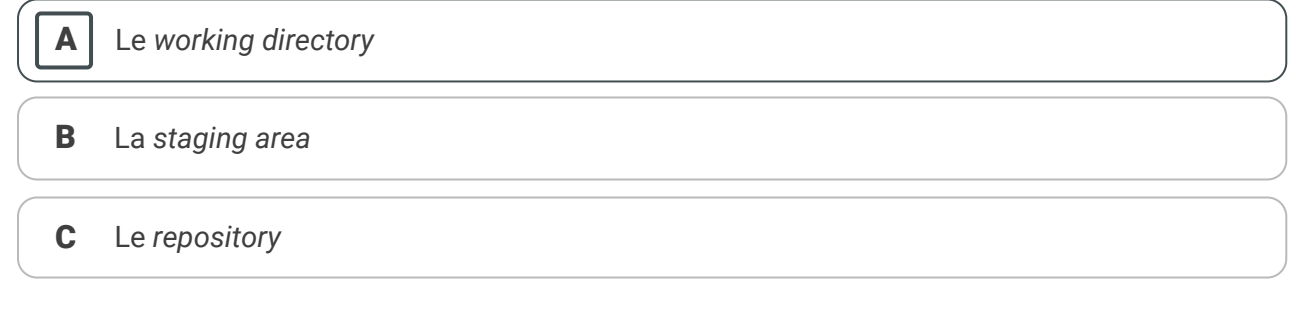

### Solution n°6

1 nano README.md

[exercice p. 7]

[exercice p. 7]

[exercice p. 4]

[exercice p. 9]

[exercice p. 12]

[exercice p. 14]

#### [exercice p. 14]

### Solution n°7

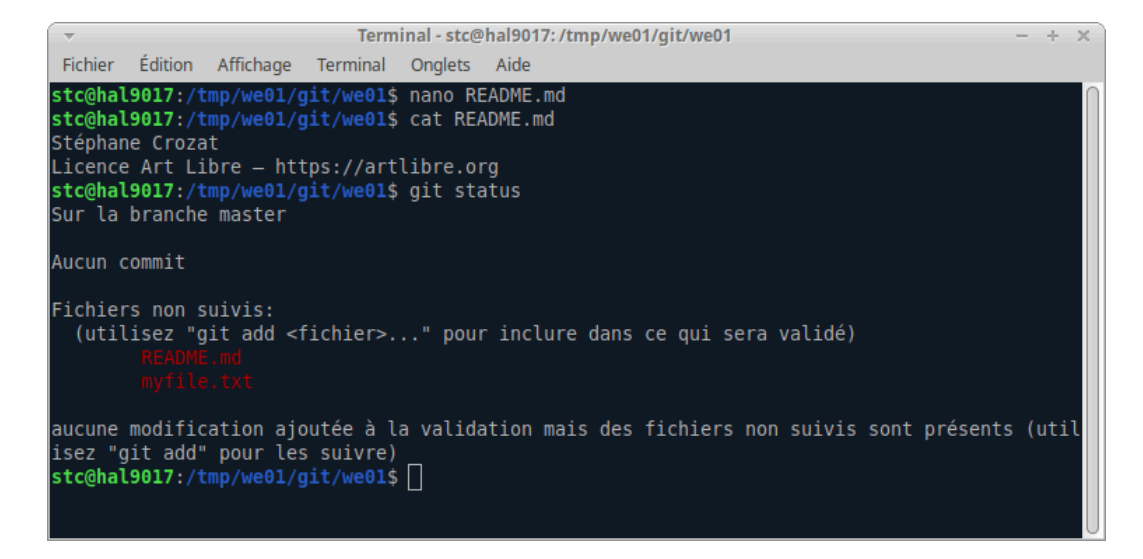

### Solution n°8

[exercice p. 17]

#### Exercice

Soit un fichier README.md à la racine d'un dépôt Git.

Ajouter ce fichier à la staging area.

git add README.md

#### Exercice

Vérifiez que le fichier a bien été ajouté à la staging area.

git status README.md

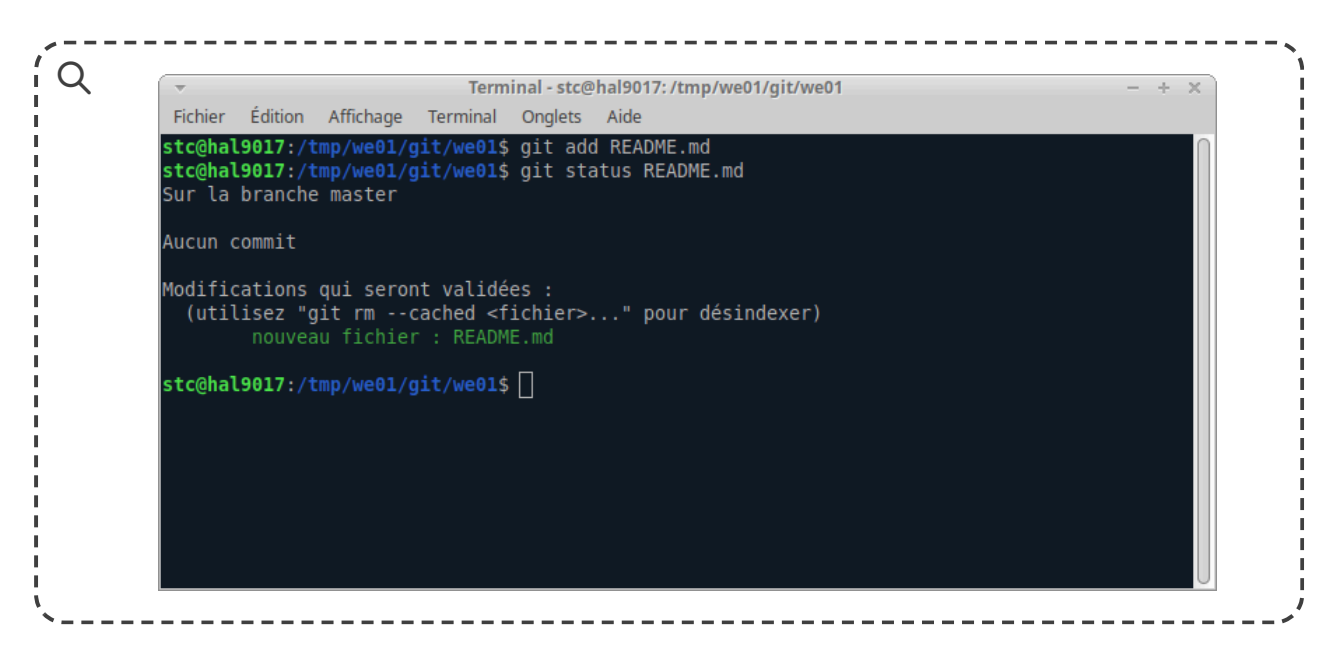

### Solution n°9

[exercice p. 20]

1 git commit -m "Adding README"

### Solution n°10

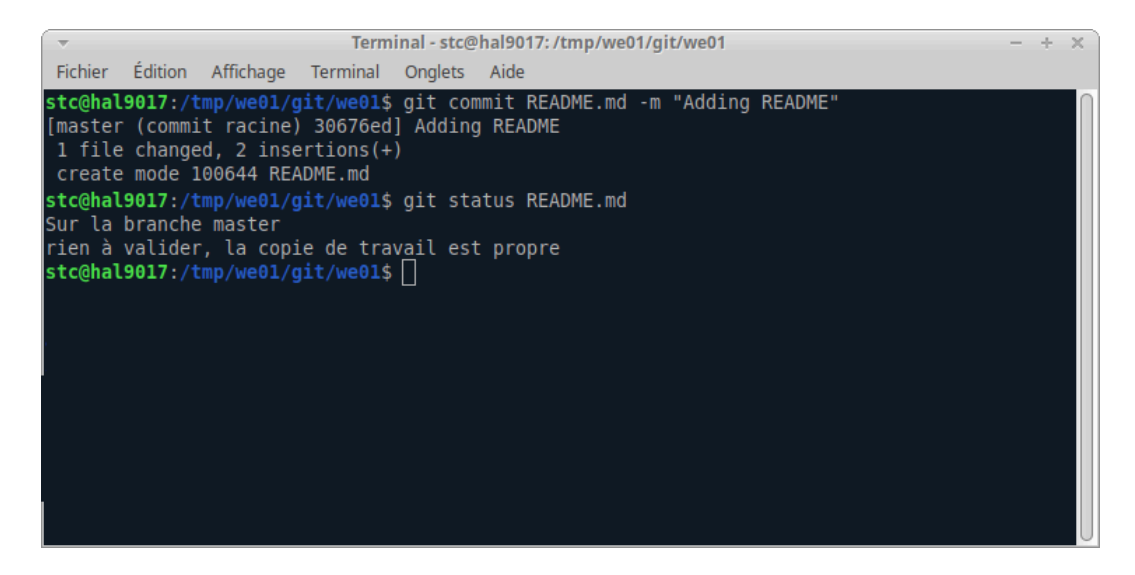

### Solution n°11

[exercice p. 20]

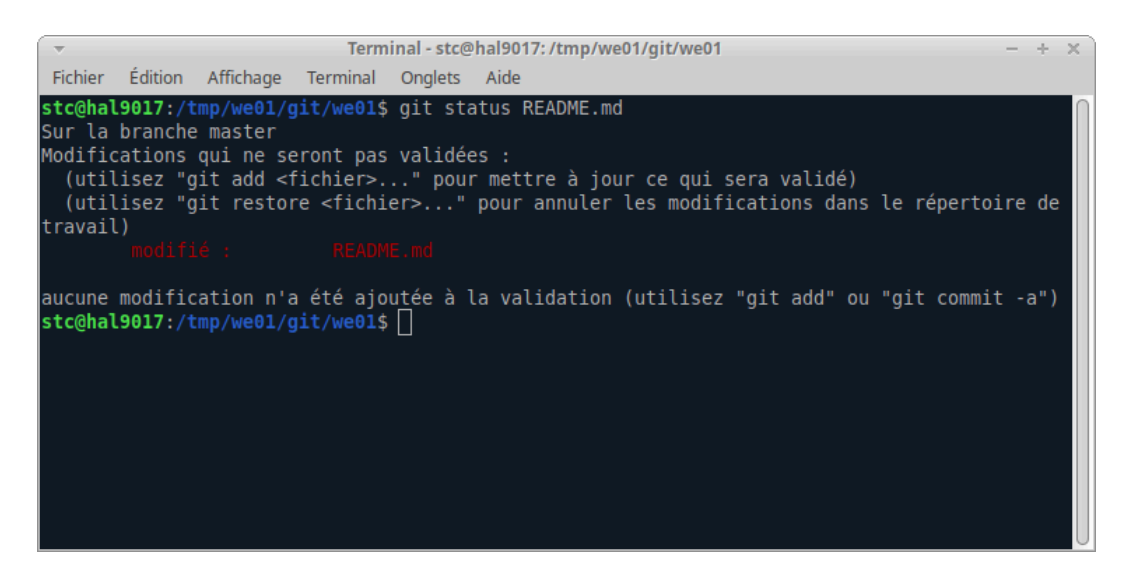

### Solution n°12

```
1 git add README.md
2 git commit -m "Adding email to REAME"
```

### Solution n°13

[exercice p. 23]

[exercice p. 20]

#### Exercice

Quelle est la commande qui a permis d'obtenir les informations suivantes ?

```
1 commit 51bbf4b54c4c853c13bd23057deebb958c12e1a2 (HEAD -> master)
2 Author: Stéphane Crozat <stph@crzt.fr>
3 Date: Mon Nov 16 01:40:24 2020 +0100
4
5 Renommage des personnages et villes
6
7 commit 85cca47699bleecc18417aad2a8ca47ddd03c766
8 Author: Stéphane Crozat <stph@crzt.fr>
9 Date: Sat Nov 14 01:04:20 2020 +0100
```

30 Rémy Huet, Thibaud Duhautbout, Quentin Duchemin, Roma Maliach, Stéphane Crozat, Gaëtan Blond

```
10
11
      Recalage temporel des chapitres 11, 12, 13 et 14
12
13 commit e2e7e37abee61dc8186a6ee645951da54eb951e6
14 Author: Stéphane Crozat <stph@crzt.fr>
15 Date: Fri Nov 13 00:32:31 2020 +0100
16
17
      Début du chapitre 15 (à finir)
18
19 commit 0aae619cd23c85647f1f72dade4045091b0c0a7b
20 Author: Stéphane Crozat <stph@crzt.fr>
21 Date: Thu Nov 12 02:42:21 2020 +0100
22
23
      Refonte du chapitre 11 (Ajout d'Ada)
```

git log

#### Exercice

Le fichier chap11.md a été modifié sur le disque local.

Comment afficher ce qui a été modifié dans ce fichier depuis le dernier commit ?

git diff HEAD

### Solution n°14

[exercice p. 26]

#### Exercice

Soit l'historique suivant :

```
1 commit 51bbf4b54c4c853c13bd23057deebb958c12e1a2 (HEAD -> master)
2 Author: Stéphane Crozat <stph@crzt.fr>
3 Date: Mon Nov 16 01:40:24 2020 +0100
Δ
      Renommage des personnages et villes
5
6
7 commit 85cca47699b1eecc18417aad2a8ca47ddd03c766
8 Author: Stéphane Crozat <stph@crzt.fr>
9 Date: Sat Nov 14 01:04:20 2020 +0100
10
11
      Recalage temporel des chapitres 11, 12, 13 et 14
12
13 commit e2e7e37abee61dc8186a6ee645951da54eb951e6
14 Author: Stéphane Crozat <stph@crzt.fr>
15 Date: Fri Nov 13 00:32:31 2020 +0100
16
17
      Début du chapitre 15 (à finir)
18
19 commit 0aae619cd23c85647f1f72dade4045091b0c0a7b
20 Author: Stéphane Crozat <stph@crzt.fr>
21 Date: Thu Nov 12 02:42:21 2020 +0100
22
      Refonte du chapitre 11 (Ajout d'Ada)
23
```

Écrivez la commande qui permet de revenir à l'état antérieur au renommage des personnages et des villes.

git checkout 85cca47699b1eecc18417aad2a8ca47ddd03c766

#### Exercice

Écrivez la commande qui permet de revenir à l'état actuel du projet, après le renommage des personnages et des villes.

Rémy Huet, Thibaud Duhautbout, Quentin Duchemin, Roma Maliach, Stéphane Crozat, Gaëtan Blond git checkout 51bbf4b54c4c853c13bd23057deebb958c12e1a2

Solutions des exercices